# How to Book an Activity

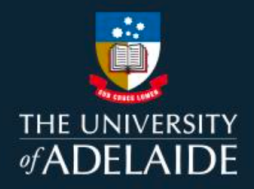

## Introduction

All HDR students can access CaRST Online to book activities and view a summary of their bookings. Activities hosted external to the Adelaide Graduate Research School may re-direct you to an external website to book.

## Procedure

1. From the **Do** menu, click **Search the Catalogue** or you can also use **Find & book activities** under **Useful Shortcuts.** Both will take you to the CaRST search page.

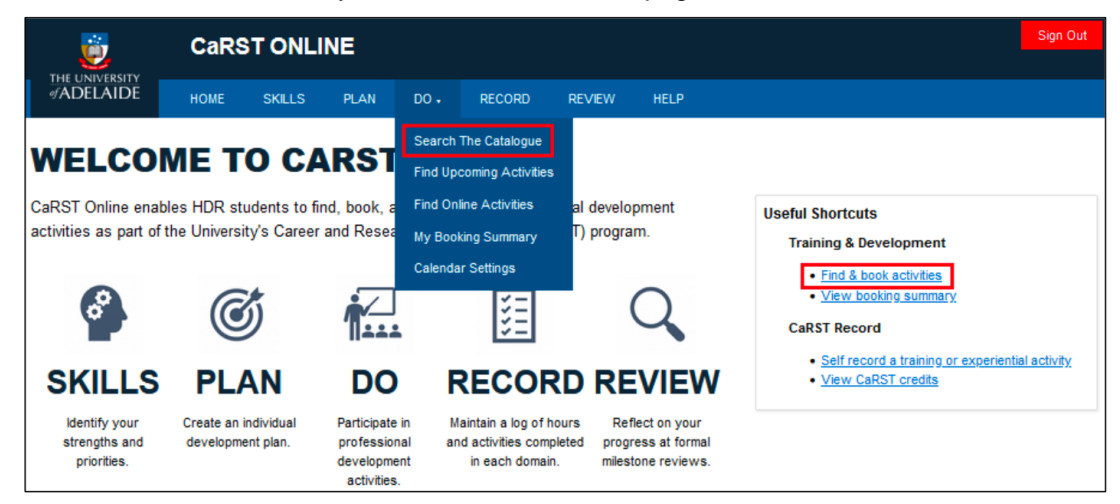

2. To find a list of Ongoing or Future Activities, ensure **Ongoing/Future** is selected in the Search Filters, then click **Apply filters.** 

| ë                                                                               | CaRS          | CaRST ONLINE |  |  |  |   |            |                                                                           |                                    |  |  |  |  |
|---------------------------------------------------------------------------------|---------------|--------------|--|--|--|---|------------|---------------------------------------------------------------------------|------------------------------------|--|--|--|--|
|                                                                                 |               |              |  |  |  |   |            |                                                                           |                                    |  |  |  |  |
| Search Filters<br>By date                                                       | 3             |              |  |  |  |   |            |                                                                           | Search<br>Order by: Relevance Date |  |  |  |  |
| Prinshed     Ongoing/Future     Range:                                          | ]             |              |  |  |  | 1 | 2 Dec 2020 | Learn to Program: MATLAB<br>Externally Booked, Self-recorded              |                                    |  |  |  |  |
| > By activity type                                                              | 0 9/2/22      |              |  |  |  | 2 | 1 Feb 2022 | Integrity and Authorship Training for Rese<br>Bookable, Externally Booked |                                    |  |  |  |  |
| <ul> <li>&gt; By delivery mode</li> <li>&gt; By domain</li> </ul>               |               |              |  |  |  | : | 1 Mar 2022 | Project Management<br>Bookable                                            |                                    |  |  |  |  |
| > By sub-domain<br>> By skill                                                   |               |              |  |  |  | 1 | 3 Mar 2022 | Leadership and the Art of Influence<br>Bookable                           |                                    |  |  |  |  |
| <ul> <li>&gt; By candidature state</li> <li>&gt; By training provide</li> </ul> | ige<br>r      |              |  |  |  | 1 | 3 Mar 2022 | Seven Secrets of Highly Successful Researc<br>Bookable                    |                                    |  |  |  |  |
| > By local area                                                                 |               |              |  |  |  | t | 1 Mar 2022 | Intellectual Property 101<br>Bookable                                     |                                    |  |  |  |  |
| Clear filters                                                                   | Apply filters |              |  |  |  | 1 | 5 Mar 2022 | Handling Difficult Conversations Well<br>Bookable                         |                                    |  |  |  |  |
|                                                                                 |               |              |  |  |  | 2 | 3 Mar 2022 | Clinical Research: Establishing Investigat<br>Bookable                    |                                    |  |  |  |  |

 A list of current or upcoming list of activities will display on the right-hand side of the screen. Alternatively, view a list of Upcoming Activities by selecting **Find Upcoming Activities** from the **Do** tab.

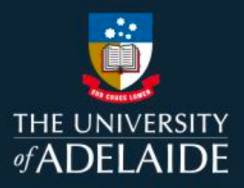

4. Click the title of the activity you wish to book. Also take note of the booking method that is listed below the title.

| <b>ö</b>                                             | CaRST ONLINE  |        |      |     |                 |        |                                                                           |                     |        |  |  |  |
|------------------------------------------------------|---------------|--------|------|-----|-----------------|--------|---------------------------------------------------------------------------|---------------------|--------|--|--|--|
| #ADELAIDE                                            | HOME          | SKILLS | PLAN | 00. | RECORD          | REVIEW | HELP                                                                      |                     |        |  |  |  |
| Court Filler                                         | -             |        |      |     |                 |        |                                                                           |                     | Search |  |  |  |
| Search Filter<br>By date                             | 5             |        |      |     |                 |        |                                                                           | Order by: Relevance | Date   |  |  |  |
| <ul> <li>Finished</li> <li>Ongoing/Future</li> </ul> |               |        |      |     |                 |        | Learn to Program: MATLAB                                                  |                     |        |  |  |  |
| <ul> <li>Range:</li> </ul>                           |               |        |      |     | 2 Dec 2         | 020    | Externally Booked, Self-recorded                                          |                     |        |  |  |  |
| 2022                                                 | to 9/2/22     |        |      |     | 21 Feb 2        | 1022   | Integrity and Authorship Training for Rese<br>Bookable, Externally Booked |                     |        |  |  |  |
| > By activity type                                   |               |        |      |     |                 |        |                                                                           |                     |        |  |  |  |
| > By delivery mode                                   | •             |        |      |     | <u>1 Mar 2</u>  | 022    | Bookable                                                                  |                     |        |  |  |  |
| > By sub-domain                                      |               |        |      |     |                 |        | Leadership and the Art of Influence                                       |                     |        |  |  |  |
| > By skill                                           |               |        |      |     | <u>8 Mar 2</u>  | 022    | Bookable                                                                  |                     |        |  |  |  |
| > By candidature s                                   | itage         |        |      |     |                 |        | Seven Secrets of Highly Successful Researc                                |                     |        |  |  |  |
| > By training provi                                  | der           |        |      |     | 9 Mar 2         | 022    | Bookable                                                                  |                     |        |  |  |  |
| > By local area                                      |               |        |      |     | <u>11 Mar 2</u> | 022    | Intellectual Property 101<br>Bookable                                     |                     |        |  |  |  |
| Clear filters                                        | Apply filters |        |      |     | <u>15 Mar 2</u> | 1022   | Handling Difficult Conversations Well<br>Bookable                         |                     |        |  |  |  |
|                                                      |               |        |      |     | 23 Mar 2        | 1022   | Clinical Research: Establishing Investigat<br>Bookable                    |                     |        |  |  |  |

The following booking methods exist:

**Bookable:** Activity is booked through CaRST Online; attendance will automatically appear on CaRST Record once attendance processed (CaRST students only)

**Externally Booked:** Activity is booked externally; attendance will appear on CaRST Record once attendance processed (CaRST students only)

**Self-recorded:** Activity is booked externally; attendance is manually added to CaRST Record by student after activity completion (CaRST students only)

5. Scroll to the bottom of the activity page and follow the booking instructions. The instructions will differ depending on the activity booking method:

#### Bookable

Click the 'Book' button at the bottom of the page, then review your booking and confirm.

If bookings are not yet open or dates are TBC, you can register your interest and be added to a waiting list.

*CaRST students only:* Once the course is completed, the activity and CaRST credits will appear on your CaRST record.

| <u>ë</u>                                                                                                    | CaRS                                                                                                 | T ONLI                                     | NE                         |              |                   |                | Sare rate                          |
|----------------------------------------------------------------------------------------------------|----------------------------------------------------------------------------------------------------|--------------------------------------------|----------------------------|--------------|-------------------|----------------|------------------------------------|
| ADELAIDE                                                                                                    | HOME                                                                                                 | SKILLS                                     | RLAN                       | DO •         | RECORD            | REVIEW         | HELP                               |
| GBS143                                                                                                    |                                                                                                    |                                            |                            |              |                   |                |                                    |
| troduction to                                                                                                    | SPSS fo                                                                                              | r Statistic                                | s                          |              |                   |                |                                    |
|                                                                                                    |                                                                                                    |                                            |                            |              |                   |                |                                    |
| ummary                                                                                                    |                                                                                                    |                                            |                            |              |                   |                |                                    |
| his event has been o                                                                                                    | nganised by A                                                                                        | delaide Gradu                              | ate Research               | School. Fo   | r any enquiries ( | iease contact  | nd training Badelaide.edu.au       |
| PSS is a widely use<br>his workshop is aim<br>the workshop will cov                                                                                    | l program for<br>d at HDR stu<br>er:                                                                 | statistical analy<br>dents with a ne       | yses.<br>and for statistic | cal analysis | using SPSS bu     | who have limit | ted experience with this software. |
|                                                                                                    |                                                                                                    |                                            |                            |              |                   |                |                                    |
| <ul> <li>Working with da</li> <li>Descriptive stati</li> </ul>                                                                                         | a in SPSS<br>1605                                                                                    |                                            |                            |              |                   |                |                                    |
| <ul> <li>Simple graphics</li> <li>Tests of hypotheric</li> </ul>                                                                                       | 505                                                                                                  |                                            |                            |              |                   |                |                                    |
| Confidence inter                                                                                                    | vals                                                                                                 |                                            |                            |              |                   |                |                                    |
| <ul> <li>Regression</li> <li>ANOVA</li> </ul>                                                                                                    |                                                                                                    |                                            |                            |              |                   |                |                                    |
| <ul> <li>Statistical metric</li> <li>Statistical metric</li> <li>Statistical metric</li> <li>Statistical metric</li> <li>Statistical metric</li> </ul> | da - Biomedic<br>da - Biomedic<br>da - Buoimean<br>da - Engineen<br>da - Natural S<br>da - Social Sc | ing<br>kiences<br>ing<br>kiences<br>iences | e useny thé lifi           | ns uelow: 3  | 99994 U.B. 000/54 | na vest algo   | yen yan mala kulandara             |
| hogramming experie                                                                                                    | ice and adva                                                                                         | noed statistical                           | theory are no              | t needed.    |                   |                |                                    |
| What did students th                                                                                                    | ink?                                                                                                 | encoding to be the                         | d and an index for         |              |                   |                |                                    |
| Love the workbook a                                                                                                    | nd reinforcem                                                                                        | ent of exercise                            | K."                        | -33 80 10    | AN 10 555 K.      |                |                                    |
| Domain: A<br>DaRST credits: 6                                                                                                    |                                                                                                    |                                            |                            |              |                   |                |                                    |
| Available Dates                                                                                                    |                                                                                                    |                                            |                            |              |                   |                |                                    |
| his course is deliven                                                                                                    | d in a single                                                                                        | session.                                   |                            |              |                   |                |                                    |
| Session                                                                                                    | 1                                                                                                    |                                            |                            |              |                   |                |                                    |
| 04 Jun 2022 08:00 - 10                                                                                                    | 89 V                                                                                                 |                                            |                            |              |                   |                |                                    |
| Sochable                                                                                                    |                                                                                                    |                                            |                            |              |                   |                |                                    |
| PLAN                                                                                                    |                                                                                                    |                                            |                            |              |                   |                |                                    |
| Vonue: Williams G21a P                                                                                                    | 10<br>RA, Rose                                                                                       |                                            |                            |              |                   |                |                                    |

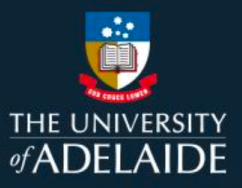

#### **Externally booked**

Follow the directions at the bottom of the screen to book into the course.

*CaRST students only:* Once the course is completed, the activity and CaRST credits will appear on your CaRST record.

#### Self-recorded

Follow the directions at the bottom of the screen to book into the course

*CaRST students only:* Once the course is completed, return to this page and click the **'Add to my record'** button. Complete the remaining fields of the online form to add the activity to your CaRST record.

| Booking Instructions                                                                                                    |
|----------------------------------------------------------------------------------------------------|
| This online course is accessed through the CaRST MyUni course.<br>• Enrol in the CaRST MyUni course using this <u>enrolment link</u> . |
| Access The Balanced Researcher from the homepage                                                                                       |
| Watch the video, complete the quiz and submit your details                                                                             |
| A certificate of completion will be emailed to you                                                                                     |
| Attend activity and obtain evidence of completion                                                                                      |
| Add to my record                                                                                                    |

#### **Booking Summary**

1. View Booking Summary listed under Useful Shortcuts to see a summary of your booked activities, or click the Training and Development tab at the top of the page and select My Booking Summary.

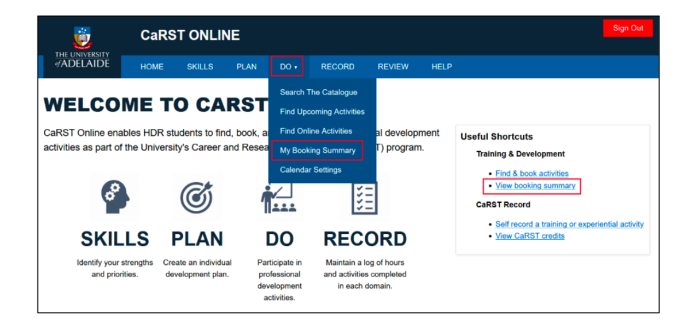

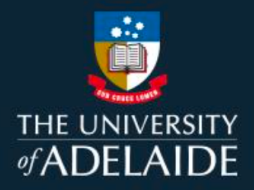

2. The table displays the status of all bookings for activities booked through CaRST Online. To view a booking, click on the blue link in the **Code** column.

|                  | CaRS                |               |             | Sign Out |        |            |                 |         |                    |    |  |  |
|------------------|---------------------|---------------|-------------|----------|--------|------------|-----------------|---------|--------------------|----|--|--|
| THE UNIVERSI     | TY                  |               |             |          |        |            |                 |         |                    |    |  |  |
| ずADELAIL         | DE HOME             | SKILLS        | PLAN        | DO 🕶     | RECORD | REVIEW     | HELP            |         |                    |    |  |  |
|                  |                     |               |             |          |        |            |                 |         |                    |    |  |  |
| BOOKING SUWIWANT |                     |               |             |          |        |            |                 |         |                    |    |  |  |
| Code             | Title               |               |             |          |        | Date       | Status          | Credits | Session Attendance |    |  |  |
| ICARST1L         | Planning your Resea | arch Proposal | (Lectures)  |          |        | 19/03/2020 | Finished        | 4.5     | 3 Attended         |    |  |  |
| AGRS7            | Seven Secrets of Hi | ghly Successf | ul Research | Students |        | -          | On waiting list | 0       | -                  |    |  |  |
| AGRS2            | CaRST Information   | Session       |             |          |        | 24/04/2018 | Finished        | 1       | 1 Attended         |    |  |  |
| AGRS139          | Media Training      |               |             |          |        | 13/05/2020 | Finished        | 1       | 1 Attended         |    |  |  |
| AGRS139          | Media Training      |               |             |          |        | 14/05/2020 | Finished        | 1       | 1 Attended         |    |  |  |
| AGRS10           | Three Minute Thesis | Information S | Session     |          |        | 20/05/2020 | Finished        | 0       | 1 Excused          |    |  |  |
| AGRS7            | Seven Secrets of Hi | ghly Successf | ul Research | Students |        | 03/08/2020 | Finished        | 2.5     | 1 Attended         |    |  |  |
| AGRS10           | Three Minute Thesis | Information S | Session     |          |        | 25/10/2020 | Finished        | 0       | 1 not processed ye | ət |  |  |
| AGRS141          | Test                |               |             |          |        | 28/03/2022 | Finished        | 0       | 1 No-show          |    |  |  |

### **Contact Us**

For further support or questions, please contact Research Technology Support on +61 8 8313 7799 or researchsupport@adelaide.edu.au

If you have a question relating to the CaRST program, please visit their website at https://www.adelaide.edu.au/graduate-research/career-development or contact the CaRST team at carst@adelaide.edu.au